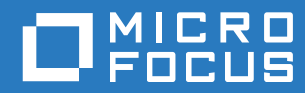

# ZENworks 2017 アンインストールガイド

2016 年 12 月

### 保証と著作権

保証と著作権、商標、免責事項、保証、輸出およびその他の使用制限、米国政府の規制による権利、特許ポリシー、および FIPS コンプライアンスの詳細については、https://www.novell.com/company/legal/ を参照してください。

Copyright © 2016 Micro Focus Software Inc. All rights reserved.

# 目次

|   | このガイドに                                                                                                    | ついて                                                                                                    | 5                                         |
|---|----------------------------------------------------------------------------------------------------|----------------------------------------------------------------------------------------------------|-------------------------------------------|
| 1 | ZENworks の                                                                                                    | 正しいアンインストール順序                                                                                                    | 7                                         |
| 2 | Windows ディ                                                                                                    | ベイスからの ZENworks ソフトウェアのアンインストール                                                                                                    | 9                                         |
|   | <ul> <li>2.1 Windows</li> <li>2.1.1</li> <li>2.2 Windows</li> <li>2.3 Windows</li> <li>2.3.1</li> <li>2.3.2</li> </ul> | プライマリサーバからの ZENworks のアンインストール<br>Windows からの ZENworks プライマリサーバの無人アンインストール<br>管理対象デバイスからの ZENworks のアンインストール<br>サテライトサーバからの ZENworks のアンインストール<br>サテライトサーバの降格<br>ZENworks Agent のアンインストール | 9<br>. 12<br>. 14<br>. 18<br>. 18<br>. 20 |
| 3 | Linux デバイ                                                                                                    | スからの ZENworks ソフトウェアのアンインストール                                                                                                    | 25                                        |
|   | 3.1 Linux プラ<br>3.2 Linux 管理<br>3.3 Linux サラ<br>3.3.1<br>3.3.2                                                         | ライマリサーバからの ZENworks のアンインストール                                                                                                    | 25<br>27<br>29<br>29<br>31                |
| 4 | Macintosh デ                                                                                                    | バイスからの ZENworks ソフトウェアのアンインストール                                                                                                    | 33                                        |
|   | <ul> <li>4.1 Macintos</li> <li>4.2 Macintos</li> <li>4.2.1</li> <li>4.2.2</li> </ul>                                   | h 管理対象デバイスからの ZENworks のアンインストール                                                                                                    | 33<br>34<br>34<br>34<br>34                |

# このガイドについて

この『ZENworks 2017 アンインストールガイド』には、ZENworks ソフトウェアを ZENworks プラ イマリサーバ、サテライト、および管理対象デバイスから正常に削除するために役立つ情報が記載 されています。

このガイドの情報は、次のように構成されます。

- ◆ 7ページの第1章「ZENworks の正しいアンインストール順序」
- ◆ 9ページの第2章「Windows デバイスからの ZENworks ソフトウェアのアンインストール」
- ◆ 25ページの第3章「Linux デバイスからの ZENworks ソフトウェアのアンインストール」
- ◆ 33 ページの第4章「Macintosh デバイスからの ZENworks ソフトウェアのアンインストール」

#### 対象読者

このガイドは、ZENworks 管理者を対象としています。

#### フィードバック

本マニュアルおよびこの製品に含まれているその他のマニュアルについて、皆様のご意見やご要望 をお寄せください。オンラインヘルプの各ページの下部にあるユーザコメント機能を使用してくだ さい。

#### その他のマニュアル

ZENworks には、製品について学習したり、製品を実装したりするために使用できるその他のマニュアル (PDF 形式および HTML 形式の両方)も用意されています。その他のマニュアルについては、ZENworks マニュアル Web サイトを参照してください。

ZENworks の正しいアンインストール順序

ご使用の環境から ZENworks を完全に削除する場合、次の推奨順序に従います。

- 1. すべての管理対象デバイスから ZENworks Agent をアンインストールします。
- すべてのサテライトサーバを管理対象デバイスに降格し、それらのデバイスから ZENworks Agent をアンインストールします。
- 3. 最初のプライマリサーバを除くすべてのプライマリサーバから、ZENworks プライマリサーバ および Agent ソフトウェアをアンインストールします。

システムにインストールされている最初の ZENworks プライマリサーバは、他のすべてのプラ イマリサーバの後にのみ削除してください。組み込み ZENworks データベースを使用している 場合、データベースは最初のプライマリサーバ上にあり、サーバのアンインストール時に削除 されます。外部データベースを使用している場合、最初のプライマリサーバには管理ゾーンの サーバ証明書が格納されています。そのサーバを削除すると、他のすべてのプライマリサーバ と ZENworks データベースとの接続が切断されます。

最初のプライマリサーバの前にすべてのプライマリサーバをアンインストールしないと、最初 のプライマリサーバを削除したときに、これらのプライマリサーバは孤立し、アンインストー ルできなくなります。その場合、プライマリサーバソフトウェアを削除するには、サーバのイ メージを再作成する必要があります。

4. 最初のプライマリサーバをアンインストールします。

# 2 WindowsデバイスからのZENworksソフト ウェアのアンインストール

次の各セクションでは、Windows デバイスから ZENworks ソフトウェアをアンインストールする方 法について説明します。ご使用の環境から ZENworks を完全に削除する場合、デバイスからの ZENworks ソフトウェアのアンインストールを開始する前に、必ず7ページの第1章「ZENworks の正しいアンインストール順序」を確認してください。

- ◆ 9ページのセクション 2.1「Windows プライマリサーバからの ZENworks のアンインストール」
- ◆ 14 ページのセクション 2.2「Windows 管理対象デバイスからの ZENworks のアンインストール」
- ◆ 18 ページのセクション 2.3 Windows サテライトサーバからの ZENworks のアンインストール」

## 2.1 Windows プライマリサーバからの ZENworks のア ンインストール

ZENworks プライマリサーバをアンインストールする場合、次の点に注意してください。

 ZENworks プライマリサーバには、ZENworks プライマリサーバソフトウェアと ZENworks Agent ソフトウェアの両方がインストールされています。Agent のアンインストールパスワー ドが必要な場合 (ZENworks Agent のアンインストールパスワードが必要ですオプションが有効 な場合)、パスワードを知っていて、それをアンインストールプロセス中に入力する必要があ ります。

Agent のアンインストールパスワードは、ZENworks コントロールセンターでゾーンレベル (環境設定 > 管理ゾーンの設定 > デバイス管理 >ZENworks エージェント > エージェントセキュリ ティ)、フォルダレベル(デバイス > 管理対象 > フォルダ詳細 > 設定 > デバイス管理 >ZENworks エージェント > エージェントセキュリティ)、またはデバイスレベル(デバイス > デ バイス > 設定 > デバイス管理 >ZENworks エージェント > エージェントセキュリティ)で設定さ れています。

◆ システムにインストールされている最初の ZENworks プライマリサーバは、他のすべてのプラ イマリサーバの後にのみ削除してください。組み込み ZENworks データベースを使用している 場合、データベースは最初のプライマリサーバ上にあり、サーバのアンインストール時に削除 されます。外部データベースを使用している場合、最初のプライマリサーバには管理ゾーンの サーバ証明書が格納されています。そのサーバを削除すると、他のすべてのプライマリサーバ と ZENworks データベースとの接続が切断されます。

Windows プライマリサーバから ZENworks をアンインストールするには、次の手順を実行します。

コマンドプロンプトで次のコマンドを実行して、ZENworks アンインストールプログラムを起動します。

zenworks\_installation\_directory\novell\zenworks\bin\ZENworksUninstall.exe

アンインストールオプションのリストを表示するには、ZENworksUninstall.exe --help を実行します。

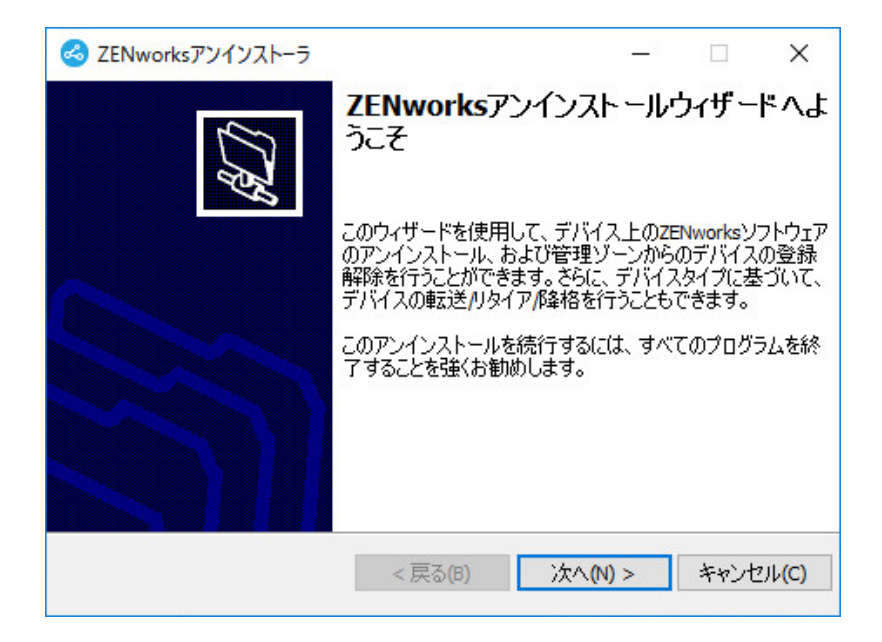

2 次へをクリックし、プロンプトに従って ZENworks ソフトウェアをアンインストールします。 アンインストールオプションについて不明な点がある場合は、次の表の情報を参照してください。

| 画面    | 説明                                                                                                    |
|-------|----------------------------------------------------------------------------------------------------|
| 管理者情報 | アンインストールプロセス中にデバイスを ZENworks 管理ゾーンから登録解除<br>するため、次の情報を指定する必要があります。                                                                                                    |
|       | <ul> <li>プライマリサーバ: ZENworks プライマリサーバをアンインストールする<br/>場合、このアドレスはデフォルトでサーバの localhost アドレスおよび<br/>ポートに設定されています。プライマリサーバが標準のポートを使用して<br/>いない場合は、アドレスを編集して正しいポート番号を含めます。</li> </ul>                                                                                                    |
|       | <ul> <li>ユーザ名:デバイスを登録解除する権利を持つ ZENworks 管理者アカウントのユーザ名を指定します。デフォルトでは、Administrator アカウントが指定されています。</li> </ul>                                                                                                    |
|       | <ul> <li>◆ パスワード: ユーザ名フィールドで指定されている ZENworks 管理者のパ<br/>スワードを指定します。</li> </ul>                                                                                                    |
|       | <b>ローカルアンインストールのみ ( ゾーン内のデバイスを保持 ):</b> このオプション<br>は、デバイスから ZENworks ソフトウェアをアンインストールしたい場合にの<br>み選択します。デバイスは引き続き管理ゾーンに登録されています。                                                                                                    |
|       | ローカルアンインストールは、ユーザによるアンインストールがデバイスで許<br>可されている場合にのみ実行できます ( <b>ユーザに ZENworks Agent のアンイン</b><br>ストールを許可オプションが有効な場合 )。                                                                                                    |
|       | Agent のユーザによるアンインストールオプションは、ZENworks コントロー<br>ルセンターで、ゾーンレベル (環境設定 > 管理ゾーンの設定 > デバイス管理<br>>ZENworks エージェント > エージェントセキュリティ )、フォルダレベル (デ<br>バイス > 管理対象 > フォルダ詳細 > 設定 > デバイス管理 >ZENworks エージェ<br>ント > エージェントセキュリティ )、またはデバイスレベル (デバイス > デバ<br>イス > 設定 > デバイス管理 >ZENworks エージェント > エージェントセキュリ<br>ティ)で設定されています。 |

| 画面              | 説明                                                                                                    |
|-----------------|----------------------------------------------------------------------------------------------------|
| Actions (アクション) | この画面は、ZENworks ソフトウェアのアンインストール時にデバイスを登録<br>解除するために管理ゾーンにログインした場合にのみ表示されます。                                                                                                    |
|                 | 利用可能なオプションは、ZENWorks サーバをアンインストールしてデバイス<br>をゾーンから登録解除するオプションのみです。次へをクリックして操作を確<br>認します。                                                                                                    |
| 保持するコンポーネン      | 次のコンポーネントのうち、アンインストールしないものを選択します。                                                                                                    |
| F               | <ul> <li>ZENworks プレエージェント: ZENworks プレエージェントはデバイスに<br/>インストールしたままにしますが、その他の ZENworks コンポーネント<br/>はすべて削除します。デフォルトでは、このオプションは選択されませ<br/>ん。</li> </ul>                                              |
|                 | ZENworks プレエージェントをデバイスに残すと、ZENworks プレエー<br>ジェントはアドバタイズされた検出要求に応答し、デバイスに対して<br>IP ベースの検出が実行された場合に ZENworks Ping 要求に応答できま<br>す。                                                                    |
|                 | ZENworks をデバイスからアンインストールしてから ZENworks プレエー<br>ジェントをデバイスから削除するには、『 <i>ZENworks Agent Reference</i> 』の<br>「Removing the ZENworks Pre-Agent from a Device」を参照してくださ<br>い。                             |
|                 | <ul> <li>CASA: Novell CASA (Common Authentication Services Adaptor) ソフト<br/>ウェアをインストールしたまま残します。デフォルトでは、CASA はその<br/>他のソフトウェアプログラムで使用される可能性があるためにこのオプ<br/>ションが選択されています。</li> </ul>                 |
|                 | <ul> <li>ZENworks Imaging ファイル: イメージファイル<br/>(novell\zenworks\work\content-repo\images ディレクトリにある) をサーバ<br/>に残します。このオプションはデフォルトで選択されています。</li> </ul>                                               |
|                 | <ul> <li>ZENworks コンテンツファイル:アプリケーションファイル、パッチ<br/>ファイル、ポリシーファイル、システム更新ファイルなどのコンテンツ<br/>ファイル (novell/zenworks/work/content-repo/content ディレクトリにある)<br/>をサーバに残します。このオプションはデフォルトで選択されています。</li> </ul> |

 ZENworks Agent のアンインストールでパスワードが必要な場合、プロンプトが表示されたら パスワードを入力します。

プロンプトが表示されてから5分以内にパスワードを入力する必要があります。入力しない と、処理がタイムアウトになり、アンインストールのやり直しが必要になります。

4 アンインストールが完了すると、[アンインストールのステータス]ダイアログボックスが表示されます。ステータスに関するコメントをよく読み、今すぐ再起動オプションが選択されていることを確認して、完了をクリックします。

必要に応じて、今すぐ再起動オプションを選択解除し、後でサーバを再起動して、削除できな かったファイルとフォルダのアンインストールを完了できます。

- 5 サーバが再起動したら、次のタスクを実行して、ZENworks が完全に削除されたことを確認します。
  - ZENworks ログファイル: ログファイルはレビュー用に故意に残されています。いつでも 手動で ZENworks\_installation\_path\Novell\ZENworks ディレクトリを削除できます。
  - [ZENworks コントロールセンター]アイコン: [ZENworks コントロールセンター]アイ コンがデスクトップに残っているときは、手動で削除できます。

- ZENworks Imaging ファイル: アンインストール時にイメージファイルを保持しておいた ものの、後で削除または移動したくなった場合、ファイルは novell\zenworks\work\contentrepo\images ディレクトリにあります。
- ZENworks コンテンツファイル:アンインストール時にコンテンツファイルを保持しておいたものの、後で削除または移動したくなった場合、ファイルは novell\zenworks\work\content-repo\content ディレクトリにあります。
- CASA: アンインストール時に CASA を保持したものの、後で削除したくなった場合は、 Windows の [プログラムの追加と削除] から削除できます。CASA のアンインストールを 選択した後も c:\program files\novell\casa ディレクトリが存在する場合は、手動で削除でき ます。

# 2.1.1 Windows からの ZENworks プライマリサーバの無人アンイン ストール

無人 ( サイレント ) による方法を使用して Windows プライマリサーバから ZENworks をアンインス トールするには、次の手順を実行します。

1 コマンドプロンプトで次のコマンドを実行します。 zenworks\_installation\_directory\novell\zenworks\bin\ZENworksUninstall.exe <remove\_options> [zone\_options] [display\_options] [other\_options]

**重要**: ZENworks プライマリサーバの無人インストールを実行するには、display\_option -q を使用してください。

| オプション            | 説明                                                                                                    |
|------------------|----------------------------------------------------------------------------------------------------|
|                  | ZENworks ソフトウェアをサーバからアンインストールして、ゾーンか<br>らデバイスを登録解除します。このオプションまたは -c オプションを<br>必ず使用する必要があります                                                                                                    |
| -c<br>local-only | どう KM チョジダル めうよう。<br>ZENworks ソフトウェアをデバイスからアンインストールしますが、<br>ゾーンからデバイスを登録解除しません。このオプションまたは -x オ<br>プションのいずれかが必要です。                                                                                                    |
|                  | ZENworks プライマリサーバには、ZENworks サーバソフトウェアと<br>ZENworks Agent ソフトウェアの両方がインストールされています。<br>Agent ソフトウェアのローカルアンインストールを実行するには、<br>ZENworks コントロールセンターでサーバに対して Allow users to<br>uninstall the ZENworks Agent オプションを有効にする必要がありま<br>す。有効にしない場合、ローカルアンインストールに失敗します。               |
|                  | このオプションは、ゾーンレベル ( 環境設定 > 管理ゾーンの設定 > デバ<br>イス管理 >ZENworks エージェント > エージェントセキュリティ )、<br>フォルダレベル ( デバイス > 管理対象 > フォルダ詳細 > 設定 > デバイス<br>管理 >ZENworks エージェント > エージェントセキュリティ )、または<br>デバイスレベル ( デバイス > デバイス > 設定 > デバイス管理<br>>ZENworks エージェント > エージェントセキュリティ ) で設定されて<br>います。 |

**表2-1** 削除オプション

| オプション          | 説明                                                                                                    |
|----------------|----------------------------------------------------------------------------------------------------|
| -S             | プライマリサーバの IP アドレスまたは DNS、およびサーバが実行され<br>ているポート番号を指定します。プライマリサーバがデフォルトポート<br>(80) で実行されている場合、このオプションを使用する必要はありませ<br>ん。    |
| -0             | ZENworks プレエージェントを保持しますが、ZENworks Agent パッ                                                                               |
| oem            | ゲーシをアンインストールします。                                                                                                    |
| -i             | ZENworks イメージファイルをサーバから削除します。イメージファイ                                                                                     |
| delete-images  | ルは、/var/opt/novell/zenworks/content-repo/images ティレクトリに保存<br>されています。                                                     |
| -j             | ZENworks コンテンツファイル (アプリケーションファイル、パッチ                                                                                     |
| delete-content | ファィル、システム更新ファィル、ホリシーファイルなど)をサーハか<br>ら削除します。コンテンツファイルは、/var/opt/novell/zenworks/content-<br>repo/content ディレクトリに保存されています。 |

表2-2 ゾーンオプション

| オプション                          | 説明                                           |
|--------------------------------|----------------------------------------------|
| -u <username></username>       | 管理ゾーン内のデバイスを登録解除する権利を持つ ZENworks 管理者の        |
| user <username></username>     | ユーザ名を指定します。これは、-X 削除オブジョブを使用する場合にの<br>み必要です。 |
| -p <password></password>       | -u オプションで指定した ZENworks 管理者のパスワードを指定します。      |
| password <password></password> |                                              |
| -z <zonename></zonename>       | デバイスの現在のゾーンの名前。                              |
| zone <zonename></zonename>     |                                              |
| -g <guid></guid>               | デバイスの GUID。                                  |
| guid <guid></guid>             |                                              |
| -l <packages></packages>       | アンインストールするパッケージの順序指定リスト。このリストはセミ             |
| list <packages></packages>     | リロンで登られる。                                    |

#### 表2-3 表示オプション

| オプション | 説明                   |
|-------|----------------------|
| -q    | サイレントインストールを実行します。   |
| quiet |                      |
| -h    | メッセージを表示し、ヘルプを終了します。 |
| help  |                      |

表2-4 その他のオプション

| オプション          | 説明                                                               |
|----------------|------------------------------------------------------------------|
| -L             | サードパーティ製パッケージを保持します。少なくとも、保持するパッケージの長知の2文字を指定する必要があります。複数のパッケージタ |
| leave-packages | ケージの最初の3文子を指定する必要がありより。後数のパリケージョ<br>をそれぞれカンマ(,)で区切って指定することもできます。 |
| -d             | ログディレクトリを削除します。                                                  |
| remove-log-dir |                                                                  |

## 2.2 Windows 管理対象デバイスからの ZENworks のア ンインストール

管理対象デバイスから ZENworks Agent をアンインストールする場合、次の点に注意してください。

アンインストールパスワードが必要な場合 (ZENworks Agent のアンインストールパスワードが必要ですオプションが有効な場合)、そのパスワードを知っていて、それをアンインストールプロセス中に入力する必要があります。

Agent のアンインストールパスワードは、ZENworks コントロールセンターで、ゾーンレベル (環境設定 > 管理ゾーンの設定 > デバイス管理 >ZENworks エージェント > エージェントセキュリ ティ)、フォルダレベル(デバイス > 管理対象 > フォルダ詳細 > 設定 > デバイス管理 >ZENworks エージェント > エージェントセキュリティ)、またはデバイスレベル(デバイス > デ バイス > 設定 > デバイス管理 >ZENworks エージェント > エージェントセキュリティ)で設定さ れています。

- デバイスに ZENworks Full Disk Encryption のポリシーが適用されている場合、ZENworks Agent をアンインストールする前に、ディスク暗号化ポリシーの割り当てを削除します。これにより、ソフトウェアの削除前にデバイスのディスクが復号化されます。ディスクを正常に復号化 するため、このベストプラクティスを推奨します。
- デバイスに ZENworks Endpoint Security Management のデータ暗号化ポリシーが適用されてい る場合、ファイルをセーフハーバーフォルダおよび暗号化リムーバブルストレージデバイスか らコンピュータ上のセーフハーバー以外の(非暗号化)フォルダへ移動して、ユーザにファイ ルを復号化してもらいます。ユーザがファイルを複号化し終わったら、デバイスからデータ暗 号化ポリシーの割り当てを削除し、ZENworks Agent をアンインストールします。

Windows 管理対象デバイスから ZENworks をアンインストールするには、次の手順を実行します。

コマンドプロンプトで次のコマンドを実行して、ZENworks アンインストールプログラムを起動します。

zenworks\_installation\_directory\novell\zenworks\bin\ZENworksUninstall.exe

アンインストールオプションのリストを表示するには、ZENworksUninstall.exe --help を実行します。

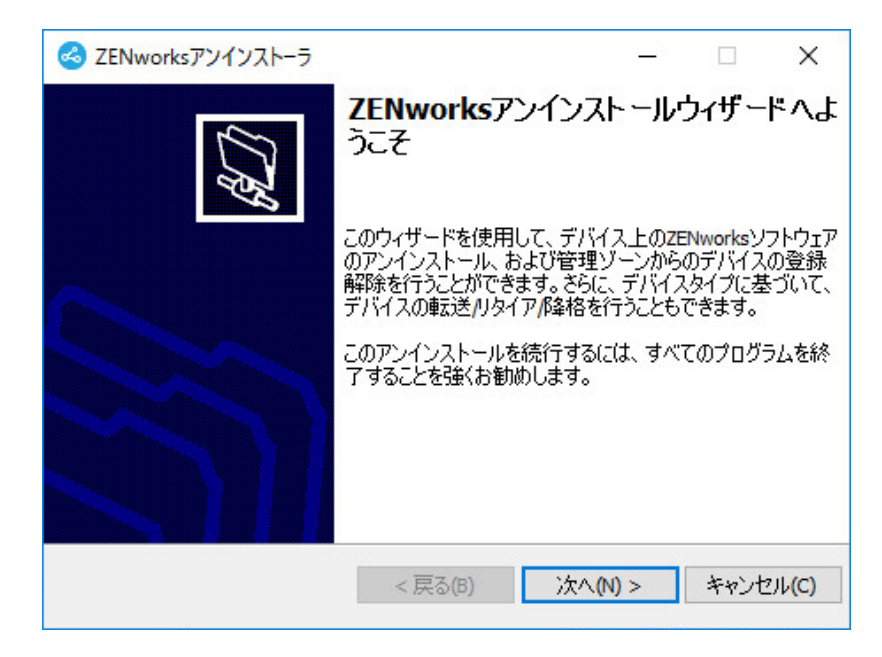

次へをクリックし、プロンプトに従って ZENworks ソフトウェアをアンインストールします。
 アンインストールオプションについて不明な点がある場合は、次の表の情報を参照してください。

| 画面              | 説明                                                                                                    |
|-----------------|----------------------------------------------------------------------------------------------------|
| 管理者情報           | アンインストールプロセス中にデバイスを ZENworks 管理ゾーンから登録解除<br>するため、次の情報を指定する必要があります。                                                                                                    |
|                 | <ul> <li>プライマリサーバ:通常、このフィールドにはデフォルトで、ZENworks<br/>Agent のエージェントプロパティページに表示される ZENworks プライマ<br/>リサーバが設定されています。このフィールドにデフォルトでプライマリ<br/>サーバのアドレスが設定されていないか、間違ったアドレスが表示されて<br/>いる場合、次の形式でプライマリサーバのアドレスを指定します。</li> </ul>                                                                                       |
|                 | https:// server_IP_address_or_DNS:port_number                                                                                                    |
|                 | ポート番号は、プライマリサーバがデフォルト (443) を使用していない場<br>合にのみ指定する必要があります。                                                                                                    |
|                 | <ul> <li>ユーザ名:デバイスを登録解除する権利を持つ ZENworks 管理者アカウン<br/>トのユーザ名を指定します。デフォルトでは、Administrator アカウントが<br/>指定されています。</li> </ul>                                                                                                    |
|                 | <ul> <li>パスワード:ユーザ名フィールドで指定されている ZENworks 管理者のパ<br/>スワードを指定します。</li> </ul>                                                                                                    |
|                 | <b>ローカルアンインストールのみ ( ゾーン内のデバイスを保持 ):</b> このオプション<br>は、デバイスから ZENworks ソフトウェアをアンインストールしたい場合にの<br>み選択します。デバイスは引き続き管理ゾーンに登録されています。                                                                                                    |
|                 | ローカルアンインストールは、ユーザによるアンインストールがデバイスで許<br>可されている場合にのみ実行できます ( ユー <mark>ザに ZENworks Agent のアンイン</mark><br>ストールを許可オプションが有効な場合 )。                                                                                                    |
|                 | Agent のユーザによるアンインストールオプションは、ZENworks コントロー<br>ルセンターで、ゾーンレベル (環境設定 > 管理ゾーンの設定 > デバイス管理<br>>ZENworks エージェント > エージェントセキュリティ )、フォルダレベル (デ<br>バイス > 管理対象 > フォルダ詳細 > 設定 > デバイス管理 >ZENworks エージェ<br>ント > エージェントセキュリティ )、またはデバイスレベル (デバイス > デバ<br>イス > 設定 > デバイス管理 >ZENworks エージェント > エージェントセキュリ<br>ティ ) で設定されています。 |
| Actions (アクション) | この画面は、ZENworks ソフトウェアのアンインストール時にデバイスを登録<br>解除するために管理ゾーンにログインした場合にのみ表示されます。                                                                                                    |
|                 | ZENworks エージェントをアンインストールしてデバイスをゾーンから登録解<br>除するオプションを選択します。次へをクリックして操作を確認します。                                                                                                    |

| 画面         | 説明                                                                                                    |
|------------|----------------------------------------------------------------------------------------------------|
| 保持するコンポーネン | 次のコンポーネントのうち、アンインストールしないものを選択します。                                                                                                    |
| F          | <ul> <li>ZENworks プレエージェント: ZENworks プレエージェントはデバイスに<br/>インストールしたままにしますが、その他の ZENworks コンポーネント<br/>はすべて削除します。デフォルトでは、このオプションは選択されませ<br/>ん。</li> </ul>                              |
|            | ZENworks プレエージェントをデバイスに残すと、ZENworks プレエー<br>ジェントはアドバタイズされた検出要求に応答し、デバイスに対して<br>IP ベースの検出が実行された場合に ZENworks Ping 要求に応答できま<br>す。                                                    |
|            | ZENworks をデバイスからアンインストールしてから ZENworks プレエー<br>ジェントをデバイスから削除するには、『 <i>ZENworks Agent Reference</i> 』の<br>「Removing the ZENworks Pre-Agent from a Device」を参照してくださ<br>い。             |
|            | <ul> <li>CASA: Novell CASA (Common Authentication Services Adaptor) ソフト<br/>ウェアをインストールしたまま残します。デフォルトでは、CASA はその<br/>他のソフトウェアプログラムで使用される可能性があるためにこのオプ<br/>ションが選択されています。</li> </ul> |
| _          | 重要 : デバイスに ZENworks プレエージェントがインストールされている<br>場合にその旧バージョンをインストールするには、最初に既存のバージョ<br>ンの ZENworks プレエージェントを、インストール済みバージョンの<br>CASA とー緒にアンインストールする必要があります。                              |

**3** ZENworks Agent のアンインストールでパスワードが必要な場合、プロンプトが表示されたら パスワードを入力します。

プロンプトが表示されてから5分以内にパスワードを入力する必要があります。入力しない と、処理がタイムアウトになり、アンインストールのやり直しが必要になります。

4 アンインストールが完了すると、[アンインストールのステータス]ダイアログボックスが表示されます。ステータスに関するコメントをよく読み、今すぐ再起動オプションが選択されていることを確認して、完了をクリックします。

必要に応じて、今すぐ再起動オプションを選択解除し、後でデバイスを再起動して、削除できなかったファイルとフォルダのアンインストールを完了できます。

- 5 デバイスが再起動したら、次のタスクを実行して、ZENworks が完全に削除されたことを確認します。
  - ZENworks ログファイル: ログファイルはレビュー用に故意に残されています。いつでも 手動で ZENworks\_installation\_path\Novell\ZENworks ディレクトリを削除できます。
  - CASA: アンインストール時に CASA を保持したものの、後で削除したくなった場合は、 Windows の [プログラムの追加と削除] から削除できます。CASA のアンインストールを 選択した後も c:\program files\novell\casa ディレクトリが存在する場合は、手動で削除でき ます。

# 2.3 Windows サテライトサーバからの ZENworks のア ンインストール

サテライトサーバとして機能している管理対象デバイスから ZENworks をアンインストールするに は、サテライトサーバを降格してから ZENworks Agent をアンインストールする必要があります。 次の2つセクションでそれらの手順について説明します。

- 18ページのセクション 2.3.1「サテライトサーバの降格」
- 20ページのセクション 2.3.2「ZENworks Agent のアンインストール」

### 2.3.1 サテライトサーバの降格

サテライトサーバの降格に使用できる方法には、次の2つがあります。

最初の方法では、ZENworks コントロールセンターを使用します。この方法を使用する場合の手順 は、『*ZENworks 2017 プライマリサーバおよびサテライトリファレンス*』の「Removing Satellites from the Server Hierarchy」で説明されています。

2 つ目の方法では、サテライトサーバで ZENworks アンインストールプログラムを実行します。手順は次のとおりです。

コマンドプロンプトで次のコマンドを実行して、ZENworks アンインストールプログラムを起動します。

zenworks\_installation\_directory\novell\zenworks\bin\ZENworksUninstall.exe

アンインストールオプションのリストを表示するには、ZENworksUninstall.exe --help を実行します。

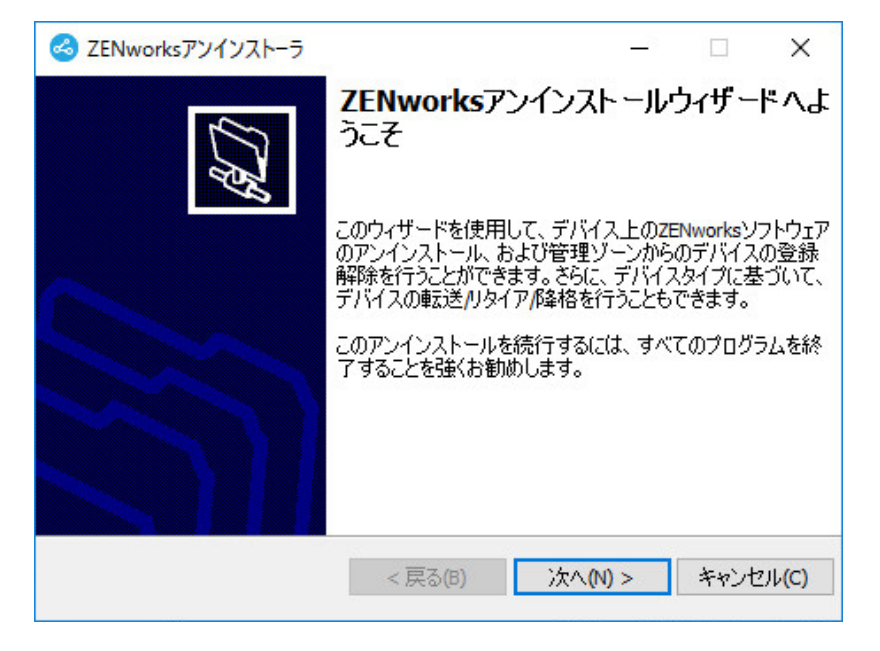

2 次へをクリックし、プロンプトに従って ZENworks ソフトウェアをアンインストールします。 アンインストールオプションについて不明な点がある場合は、次の表の情報を参照してください。

| 画面              | 説明                                                                                                    |
|-----------------|----------------------------------------------------------------------------------------------------|
| 管理者情報           | サテライトサーバを降格するには、ZENworks 管理ゾーンへの接続に必<br>要な次の情報を入力する必要があります。                                                                                                    |
|                 | <ul> <li>プライマリサーバ:通常、このフィールドにはデフォルトで、<br/>ZENworks Agent のエージェントプロパティページに表示される<br/>ZENworks プライマリサーバが設定されています。このフィールド<br/>にデフォルトでプライマリサーバのアドレスが設定されていない<br/>か、間違ったアドレスが表示されている場合、次の形式でプライマ<br/>リサーバのアドレスを指定します。</li> </ul>                                                                                  |
|                 | https:// server_IP_address_or_DNS:port_number                                                                                                    |
|                 | ポート番号は、プライマリサーバがデフォルト (443) を使用してい<br>ない場合にのみ指定する必要があります。                                                                                                    |
|                 | <ul> <li>ユーザ名:デバイスを登録解除する権利を持つ ZENworks 管理者ア<br/>カウントのユーザ名を指定します。デフォルトでは、<br/>Administrator アカウントが指定されています。</li> </ul>                                                                                                    |
|                 | <ul> <li>パスワード:ユーザ名フィールドで指定されている ZENworks 管理<br/>者のパスワードを指定します。</li> </ul>                                                                                                    |
|                 | <b>ローカルアンインストールのみ ( ゾーン内のデバイスを保持 ):</b> このオプ<br>ションは、デバイスから ZENworks ソフトウェアをアンインストールし<br>たい場合にのみ選択します。デバイスは引き続き管理ゾーンに登録され<br>ていて、サテライトサーバとして表示されます。                                                                                                    |
|                 | ローカルアンインストールは、ユーザによるアンインストールがデバイ<br>スで許可されている場合にのみ実行できます ( <b>ユーザに ZENworks</b><br>Agent のアンインストールを許可オプションが有効な場合 )。                                                                                                    |
|                 | Agent のユーザによるアンインストールオプションは、ZENworks コン<br>トロールセンターで、ゾーンレベル (環境設定 > 管理ゾーンの設定 > デ<br>バイス管理 >ZENworks エージェント > エージェントセキュリティ)、<br>フォルダレベル (デバイス > 管理対象 > フォルダ詳細 > 設定 > デバイス<br>管理 >ZENworks エージェント > エージェントセキュリティ)、またはデ<br>バイスレベル (デバイス > デバイス > 設定 > デバイス管理<br>>ZENworks エージェント > エージェントセキュリティ)で設定されてい<br>ます。 |
| Actions (アクション) | この画面は、サテライトサーバを降格するために管理ゾーンにログイン<br>した場合にのみ表示されます。                                                                                                    |
|                 | 利用可能なオプションは Demote the Satellite server(サテライトサー<br>バの降格)のみです。次へをクリックして操作を確認します。                                                                                                    |

| 画面              | 説明                                                                                                    |
|-----------------|----------------------------------------------------------------------------------------------------|
| 保持するコンポーネン<br>ト | 次のコンポーネントのうち、アンインストールしないものを選択します。<br>• ZENworks プレエージェント: ZENworks プレエージェントはデバ<br>イスにインストールしたままにしますが、その他の ZENworks コン<br>ポーネントはすべて削除します。デフォルトでは、このオプション<br>は選択されません。                                                                   |
|                 | ZENworks プレエージェントをデバイスに残すと、ZENworks プレ<br>エージェントはアドバタイズされた検出要求に応答し、デバイスに<br>対して IP ベースの検出が実行された場合に ZENworks Ping 要求に<br>応答できます。                                                                                                    |
|                 | ZENworks をデバイスからアンインストールしてから ZENworks プ<br>レエージェントをデバイスから削除するには、『 <i>ZENworks Agent</i><br><i>Reference</i> 』の「Removing the ZENworks Pre-Agent from a Device」<br>を参照してください。                                                            |
|                 | <ul> <li>CASA: Novell CASA (Common Authentication Services Adaptor) ソ<br/>フトウェアをインストールしたまま残します。デフォルトでは、<br/>CASA はその他のソフトウェアプログラムで使用される可能性があ<br/>るためにこのオプションが選択されています。</li> </ul>                                                      |
|                 | <ul> <li>ZENworks Imaging ファイル: このオプションは、Imaging サテラ<br/>イトサーバに対してのみ表示されます。イメージファイル<br/>(novell/zenworks\work\content-repo\images ディレクトリにある)を<br/>サーバに残します。このオプションはデフォルトで選択されていま<br/>す。</li> </ul>                                     |
|                 | <ul> <li>ZENworks コンテンツファイル: このオプションは、コンテンツサ<br/>テライトサーバに対してのみ表示されます。アプリケーションファ<br/>イル、パッチファイル、システム更新ファイルなどのコンテンツ<br/>ファイル (novell/zenworks/work/content-repo/content ディレクトリに<br/>ある)をサーバに残します。このオプションはデフォルトで選択さ<br/>れています。</li> </ul> |
|                 |                                                                                                    |

- アンインストールが完了すると、[アンインストールのステータス]ダイアログボックスが表示されます。ステータスに関するコメントをよく読み、完了をクリックします。
- 4 管理対象デバイスがサテライトサーバでなくなったことを確認するため、通知領域の
   アイコンをダブルクリックします。左側のナビゲーションペインで、サテライトリンクが利用できなくなるはずです。

### 2.3.2 ZENworks Agent のアンインストール

管理対象デバイスから ZENworks Agent をアンインストールする場合、次の点に注意してください。

アンインストールパスワードが必要な場合 (ZENworks Agent のアンインストールパスワードが必要ですオプションが有効な場合)、そのパスワードを知っていて、それをアンインストールプロセス中に入力する必要があります。

Agentのアンインストールパスワードは、ZENworks コントロールセンターで、ゾーンレベル (環境設定>管理ゾーンの設定>デバイス管理>ZENworks エージェント>エージェントセキュリ ティ)、フォルダレベル(デバイス>管理対象>フォルダ詳細>設定>デバイス管理 >ZENworks エージェント>エージェントセキュリティ)、またはデバイスレベル(デバイス>デ バイス>設定>デバイス管理>ZENworks エージェント>エージェントセキュリティ)で設定さ れています。

- デバイスに ZENworks Full Disk Encryption のポリシーが適用されている場合、ZENworks Agent をアンインストールする前に、ディスク暗号化ポリシーの割り当てを削除します。これにより、ソフトウェアの削除前にデバイスのディスクが復号化されます。ディスクを正常に復号化 するため、このベストプラクティスを推奨します。
- デバイスに ZENworks Endpoint Security Management のデータ暗号化ポリシーが適用されてい る場合、ファイルをセーフハーバーフォルダおよび暗号化リムーバブルストレージデバイスか らコンピュータ上のセーフハーバー以外の(非暗号化)フォルダへ移動して、ユーザにファイ ルを復号化してもらいます。ユーザがファイルを複号化し終わったら、デバイスからデータ暗 号化ポリシーの割り当てを削除し、ZENworks Agent をアンインストールします。

Windows 管理対象デバイスから ZENworks をアンインストールするには、次の手順を実行します。

コマンドプロンプトで次のコマンドを実行して、ZENworks アンインストールプログラムを起動します。

zenworks\_installation\_directory\novell\zenworks\bin\ZENworksUninstall.exe

アンインストールオプションのリストを表示するには、ZENworksUninstall.exe --help を実行します。

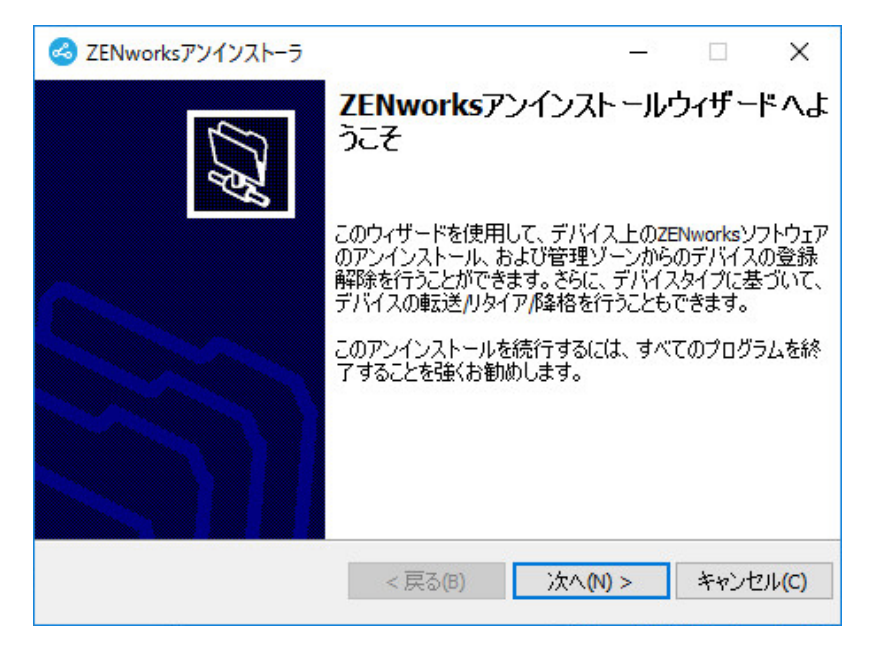

次へをクリックし、プロンプトに従って ZENworks ソフトウェアをアンインストールします。
 アンインストールオプションについて不明な点がある場合は、次の表の情報を参照してください。

| 画面              | 説明                                                                                                    |
|-----------------|----------------------------------------------------------------------------------------------------|
| 管理者情報           | アンインストールプロセス中にデバイスを ZENworks 管理ゾーンから登録解除<br>するため、次の情報を指定する必要があります。                                                                                                    |
|                 | <ul> <li>プライマリサーバ:通常、このフィールドにはデフォルトで、ZENworks<br/>Agentのエージェントプロパティページに表示される ZENworks プライマ<br/>リサーバが設定されています。このフィールドにデフォルトでプライマリ<br/>サーバのアドレスが設定されていないか、間違ったアドレスが表示されて<br/>いる場合、次の形式でプライマリサーバのアドレスを指定します。</li> </ul>                                                                                    |
|                 | https:// server_IP_address_or_DNS:port_number                                                                                                    |
|                 | ポート番号は、プライマリサーバがデフォルト (443) を使用していない場<br>合にのみ指定する必要があります。                                                                                                    |
|                 | <ul> <li>ユーザ名:デバイスを登録解除する権利を持つ ZENworks 管理者アカウン<br/>トのユーザ名を指定します。デフォルトでは、Administrator アカウントが<br/>指定されています。</li> </ul>                                                                                                    |
|                 | <ul> <li>パスワード: ユーザ名フィールドで指定されている ZENworks 管理者のパ<br/>スワードを指定します。</li> </ul>                                                                                                    |
|                 | <b>ローカルアンインストールのみ ( ゾーン内のデバイスを保持 ):</b> このオプション<br>は、デバイスから ZENworks ソフトウェアをアンインストールしたい場合にの<br>み選択します。デバイスは引き続き管理ゾーンに登録されています。                                                                                                    |
|                 | ローカルアンインストールは、ユーザによるアンインストールがデバイスで許<br>可されている場合にのみ実行できます ( ユー <mark>ザに ZENworks Agent のアンイン</mark><br>ストールを許可オプションが有効な場合 )。                                                                                                    |
|                 | Agent のユーザによるアンインストールオプションは、ZENworks コントロー<br>ルセンターで、ゾーンレベル (環境設定 > 管理ゾーンの設定 > デバイス管理<br>>ZENworks エージェント > エージェントセキュリティ)、フォルダレベル (デ<br>バイス > 管理対象 > フォルダ詳細 > 設定 > デバイス管理 >ZENworks エージェ<br>ント > エージェントセキュリティ)、またはデバイスレベル (デバイス > デバ<br>イス > 設定 > デバイス管理 >ZENworks エージェント > エージェントセキュリ<br>ティ)で設定されています。 |
| Actions (アクション) | この画面は、ZENworks ソフトウェアのアンインストール時にデバイスを登録<br>解除するために管理ゾーンにログインした場合にのみ表示されます。                                                                                                    |
|                 | ZENworks エージェントをアンインストールしてデバイスをゾーンから登録解<br>除するオプションを選択します。次へをクリックして操作を確認します。                                                                                                    |

| 画面         | 説明                                                                                                    |
|------------|----------------------------------------------------------------------------------------------------|
| 保持するコンポーネン | 次のコンポーネントのうち、アンインストールしないものを選択します。                                                                                                    |
| F          | <ul> <li>ZENworks プレエージェント: ZENworks プレエージェントはデバイスに<br/>インストールしたままにしますが、その他の ZENworks コンポーネント<br/>はすべて削除します。デフォルトでは、このオプションは選択されませ<br/>ん。</li> </ul>                              |
|            | ZENworks プレエージェントをデバイスに残すと、ZENworks プレエー<br>ジェントはアドバタイズされた検出要求に応答し、デバイスに対して<br>IP ベースの検出が実行された場合に ZENworks Ping 要求に応答できま<br>す。                                                    |
|            | ZENworks をデバイスからアンインストールしてから ZENworks プレエー<br>ジェントをデバイスから削除するには、『 <i>ZENworks Agent Reference</i> 』の<br>「Removing the ZENworks Pre-Agent from a Device」を参照してくださ<br>い。             |
|            | <ul> <li>CASA: Novell CASA (Common Authentication Services Adaptor) ソフト<br/>ウェアをインストールしたまま残します。デフォルトでは、CASA はその<br/>他のソフトウェアプログラムで使用される可能性があるためにこのオプ<br/>ションが選択されています。</li> </ul> |
|            | 重要 : デバイスに ZENworks プレエージェントがインストールされている<br>場合にその旧バージョンをインストールするには、最初に既存のバージョ<br>ンの ZENworks プレエージェントを、インストール済みバージョンの<br>CASA と一緒にアンインストールする必要があります。                              |

**3** ZENworks Agent のアンインストールでパスワードが必要な場合、プロンプトが表示されたら パスワードを入力します。

プロンプトが表示されてから5分以内にパスワードを入力する必要があります。入力しない と、処理がタイムアウトになり、アンインストールのやり直しが必要になります。

4 アンインストールが完了すると、[アンインストールのステータス]ダイアログボックスが表示されます。ステータスに関するコメントをよく読み、今すぐ再起動オプションが選択されていることを確認して、完了をクリックします。

必要に応じて、今すぐ再起動オプションを選択解除し、後でデバイスを再起動して、削除できなかったファイルとフォルダのアンインストールを完了できます。

- 5 デバイスが再起動したら、次のタスクを実行して、ZENworks が完全に削除されたことを確認します。
  - ZENworks ログファイル: ログファイルはレビュー用に故意に残されています。いつでも 手動で ZENworks\_installation\_path\Novell\ZENworks ディレクトリを削除できます。
  - CASA: アンインストール時に CASA を保持したものの、後で削除したくなった場合は、 Windows の [プログラムの追加と削除] から削除できます。CASA のアンインストールを 選択した後も c:\program files\novell\casa ディレクトリが存在する場合は、手動で削除でき ます。

# 3 Linux デバイスからの ZENworks ソフト ウェアのアンインストール

次の各セクションでは、Linux デバイスから ZENworks ソフトウェアをアンインストールする方法 について説明します。ご使用の環境から ZENworks を完全に削除する場合、デバイスからの ZENworks ソフトウェアのアンインストールを開始する前に、必ず 7 ページの第 1 章「ZENworks の正しいアンインストール順序」を確認してください。

- 25 ページのセクション 3.1 「Linux プライマリサーバからの ZENworks のアンインストール」
- ◆ 27 ページのセクション 3.2「Linux 管理対象デバイスからの ZENworks のアンインストール」
- 29 ページのセクション 3.3 「Linux サテライトサーバからの ZENworks のアンインストール」

## 3.1 Linux プライマリサーバからの ZENworks のアンイ ンストール

ZENworks プライマリサーバをアンインストールする場合、次の点に注意してください。

 システムにインストールされている最初の ZENworks プライマリサーバは、他のすべてのプラ イマリサーバの後にのみ削除してください。組み込み ZENworks データベースを使用している 場合、データベースは最初のプライマリサーバ上にあり、サーバのアンインストール時に削除 されます。外部データベースを使用している場合、最初のプライマリサーバには管理ゾーンの サーバ証明書が格納されています。そのサーバを削除すると、他のすべてのプライマリサーバ と ZENworks データベースとの接続が切断されます。

Linux プライマリサーバから ZENworks をアンインストールするには、次の手順を実行します。

 サーバコンソールプロンプトで次のコマンドを入力して、ZENworks アンインストールプログ ラムを起動します。

/opt/novell/zenworks/bin/zenuninstall -x -s http://server\_address:port\_number -u username -p password 次に例を示します。

/opt/novell/zenworks/bin/zenuninstall -x -s http://zenserver.novell.com:8080 -u Administrator -p novell

- -x ZENworks ソフトウェアをサーバからアンインストールして、ゾーンからデバイスを登録解除 します。ソフトウェアを登録解除しない場合は、代わりに -c オプションを使用します。
- -s プライマリサーバの IP アドレスまたは DNS、およびサーバが実行されているポート番号を指定します。プライマリサーバがデフォルトポート (80) で実行されている場合、このオプションを使用する必要はありません。
- -u 管理ゾーン内のデバイスを登録解除する権利を持つ ZENworks 管理者のユーザ名を指定しま す。このオプションを使用しない場合、ユーザ名の入力を求めるプロンプトが表示されます。
- -p ZENworks 管理者のパスワードを指定します。

アンインストール時に他のオプションを使用することもできます。オプションを使用する場合、次の構文が適用されます。

/opt/novell/zenworks/bin/zenuninstall <remove\_options> [zone\_options] [display\_options] [other\_options]

| オプション                | 説明                                                                                                    |
|----------------------|----------------------------------------------------------------------------------------------------|
| -x<br>削除             | ZENworks ソフトウェアをサーバからアンインストールして、ゾーンか<br>らデバイスを登録解除します。このオプションまたは -c オプションを<br>必ず使用する必要があります。                                                                                                    |
| -c<br>local-only     | ZENworks ソフトウェアをデバイスからアンインストールしますが、<br>ゾーンからデバイスを登録解除しません。このオプションまたは -x オ<br>プションのいずれかが必要です。                                                                                                    |
|                      | ZENworks プライマリサーバには、ZENworks サーバソフトウェアと<br>ZENworks Agent ソフトウェアの両方がインストールされています。<br>Agent ソフトウェアのローカルアンインストールを実行するには、<br>ZENworks コントロールセンターでサーバに対して Allow users to<br>uninstall the ZENworks Agent オプションを有効にする必要がありま<br>す。有効にしない場合、ローカルアンインストールに失敗します。           |
|                      | このオプションは、ゾーンレベル (環境設定 > 管理ゾーンの設定 > デバ<br>イス管理 >ZENworks エージェント > エージェントセキュリティ )、<br>フォルダレベル (デバイス > 管理対象 > フォルダ詳細 > 設定 > デバイス<br>管理 >ZENworks エージェント > エージェントセキュリティ )、または<br>デバイスレベル (デバイス > デバイス > 設定 > デバイス管理<br>>ZENworks エージェント > エージェントセキュリティ )で設定されて<br>います。 |
| -0<br>oem            | ZENworks プレエージェントを保持しますが、ZENworks Agent パッ<br>ケージをアンインストールします。                                                                                                    |
| -i<br>delete-images  | ZENworks イメージファイルをサーバから削除します。イメージファイ<br>ルは、/var/opt/novell/zenworks/content-repo/images ディレクトリに保存<br>されています。                                                                                                    |
| -j<br>delete-content | ZENworks コンテンツファイル (アプリケーションファイル、パッチ<br>ファイル、システム更新ファイル、ポリシーファイルなど)をサーバか<br>ら削除します。コンテンツファイルは、/var/opt/novell/zenworks/content-<br>repo/content ディレクトリに保存されています。                                                                                                   |

**表 3-1** 削除オプション

#### 表 3-2 ゾーンオプション

| オプション                          | 説明                                      |
|--------------------------------|-----------------------------------------|
| -u <username></username>       | 管理ゾーン内のデバイスを登録解除する権利を持つ ZENworks 管理者の   |
| user <username></username>     | ユーリーを指定しより。これは、「X前隊オラフョンを使用する場合にのみ必要です。 |
| -p <password></password>       | -u オプションで指定した ZENworks 管理者のパスワードを指定します。 |
| password <password></password> |                                         |

| オプション                      | 説明                               |
|----------------------------|----------------------------------|
| -z <zonename></zonename>   | デバイスの現在のゾーンの名前。                  |
| zone <zonename></zonename> |                                  |
| -g <guid></guid>           | デバイスの GUID。                      |
| guid <guid></guid>         |                                  |
| -l <packages></packages>   | アンインストールするパッケージの順序指定リスト。このリストはセミ |
| list <packages></packages> | コロン区切りです。                        |

表3-3 表示オプション

| オプション | 説明                   |  |
|-------|----------------------|--|
| -q    | サイレントインストールを実行します。   |  |
| quiet |                      |  |
| -h    | メッセージを表示し、ヘルプを終了します。 |  |
| help  |                      |  |

#### 表3-4 その他のオプション

| オプション          | 説明                                                               |
|----------------|------------------------------------------------------------------|
| -L             | サードパーティ製パッケージを保持します。少なくとも、保持するパッケージの長知の2文字を指定する必要がちします。複数のパッケージタ |
| leave-packages | ラージの取物のる文字を指定する必要があります。複数のパラウージョ<br>をそれぞれカンマ(,)で区切って指定することもできます。 |
| -d             | ログディレクトリを削除します。                                                  |
| remove-log-dir |                                                                  |

# 3.2 Linux 管理対象デバイスからの ZENworks のアンイ ンストール

1 コンソールプロンプトで次のコマンドを入力して、アンインストールプログラムを起動しま す。

/opt/novell/zenworks/bin/novell-zenworks-xplat-uninstall

| 端末                                                                      | _ 🗆 🗙    |
|-------------------------------------------------------------------------|----------|
| ファイル(E) 編集(E) 表示(V) 端末(I) ヘルプ(H)                                        |          |
| linux-62k7:~ # /opt/novell/zenworks/bin/novell-zenworks-xplat-uninstall | <u>^</u> |
| Preparing to install                                                    |          |
| Configuring the installer for this system's environment                 |          |
|                                                                         |          |
| Launching installer                                                     |          |
| Listening for transport dt socket at address: 5005                      |          |
| Preparing CONSOLE Mode Installation                                     |          |
|                                                                         |          |
|                                                                         |          |
|                                                                         | =        |
| l- English                                                              |          |
| ->2- 日本語                                                                |          |
|                                                                         |          |
| 番号が山クニルの選択:■                                                            |          |
|                                                                         |          |
|                                                                         |          |
|                                                                         |          |
|                                                                         | ~        |

 ロケール番号を入力して、アンインストールプログラムを実行したいロケール(言語)を選択 するか、<Enter>を押してデフォルトのロケール(英語)をそのまま使用します。

**ヒント**: どのプロンプトでも、デフォルト値をそのまま使用する場合は <Enter> を押します。

- 3 概要テキストを読み、<Enter>を押します。
- 4 [アンインストールのタイプ] 画面で、実行するアンインストールのタイプを選択して、 <Enter> を押します。
  - ゾーンからの登録解除とアンインストール: ZENworks ソフトウェアをアンインストール して ZENworks 管理ゾーンからデバイスを登録解除する場合、このオプションを選択しま す。デバイスを登録解除すると、デバイスオブジェクト、およびゾーン内にあるそのオブ ジェクトへの参照はすべて削除されます。
  - ローカルアンインストールのみ: ZENworks ソフトウェアはアンインストールするものの、デバイスはゾーンに登録したままにする場合、このオプションを選択します。

Agent ソフトウェアのローカルアンインストールを実行するには、ZENworks コントロー ルセンターでデバイスに対して Allow users to uninstall the ZENworks Agent オプション を有効にする必要があります。有効にしない場合、ローカルアンインストールに失敗しま す。

このオプションは、ゾーンレベル (環境設定 > 管理ゾーンの設定 > デバイス管理 >ZENworks エージェント > エージェントセキュリティ)、フォルダレベル (デバイス > 管理 対象 > フォルダ詳細 > 設定 > デバイス管理 >ZENworks エージェント > エージェントセキュ リティ)、またはデバイスレベル (デバイス > デバイス > 設定 > デバイス管理 >ZENworks エージェント > エージェントセキュリティ)で設定されています。

- 5 ローカルアンインストールのみを選択した場合は、ステップ6までスキップします。選択してい ない場合は、ZENworks ソフトウェアのアンインストール後に ZENworks 管理ゾーンに接続し てデバイスを登録解除するのに必要な情報を入力する必要があります。
  - 5a ZENworks プライマリサーバの IP アドレスまたは DNS を指定して、<Enter> を押します。 ポート番号は、プライマリサーバがデフォルト (443) を使用していない場合にのみ指定す る必要があります。
  - 5b プライマリサーバのポート番号を指定して、<Enter> を押します。デフォルトポート (443) を使用する場合は、単に <Enter> を押します。
  - **5c** デバイスを登録解除する権利を持つ ZENworks 管理者アカウントのユーザ名を指定して、 <Enter> を押します。Administrator アカウントを使用する場合は、単に <Enter> を押しま す。
  - 5d ZENworks 管理者アカウントのパスワードを指定して、<Enter> を押します。
- 6 [概要] 画面で詳細を確認し、<Enter> を押してアンインストールプロセスを開始するか、 「Back」と入力して前の画面でアンインストールオプションを変更します。
- 7 アンインストールが完了したら、<Enter>を押してアンインストールプログラムを終了します。 アンインストールが正常に完了すると、次の状態になります。
  - ◆ ZENworks Agent ソフトウェアがアンインストールされる。
  - ◆ すべての ZENworks 関連 RPM がデバイスから削除される。
  - ゾーンからの登録解除とアンインストールオプションを使用した場合、ZENworks 管理ゾーンからデバイスオブジェクトが削除される。これは ZENworks コントロールセンターで確認できます(デバイスタブ>管理対象タブ>サーバフォルダ)。
  - アンインストールに失敗した場合は、次のログファイルを参照してください。
    - /var/opt/novell/log/zenworks/ZENworks\_XPlat\_Agent\_Uninstall\_<date>.log.xml
    - /tmp/err.log

# 3.3 Linux サテライトサーバからの ZENworks のアンイ ンストール

サテライトサーバとして機能している管理対象デバイスから ZENworks をアンインストールするに は、サテライトサーバを降格してから ZENworks Agent をアンインストールする必要があります。 次の2つセクションでそれらの手順について説明します。

- 29ページのセクション 3.3.1「サテライトサーバの降格」
- 31 ページのセクション 3.3.2 「ZENworks Agent のアンインストール」

### 3.3.1 サテライトサーバの降格

サテライトサーバの降格に使用できる方法には、次の2つがあります。

最初の方法では、ZENworks コントロールセンターを使用します。この方法を使用する場合の手順 は、『*ZENworks 2017 プライマリサーバおよびサテライトリファレンス*』の「Removing Satellites from the Server Hierarchy」で説明されています。 2つ目の方法では、サテライトサーバで ZENworks アンインストールプログラムを実行します。手 順は次のとおりです。

1 コンソールプロンプトで次のコマンドを入力して、アンインストールプログラムを起動します。

/opt/novell/zenworks/bin/novell-zenworks-xplat-uninstall

| 1 端末                                                                                                    | _ = ×    |
|----------------------------------------------------------------------------------------------------|----------|
| ファイル(E) 編集(E) 表示(V) 端末(I) ヘルプ(H)                                                                         |          |
| <pre>linux-62k7:~ # /opt/novell/zenworks/bin/novell-zenworks-xplat-uninstall Descention to install</pre> | <u>_</u> |
| Extracting the installation resources from the installer archive                                         |          |
| Configuring the installer for this system's environment                                                  |          |
| Launching installer                                                                                      |          |
| Listening for transport dt socket at address: 5005                                                       |          |
| Preparing CONSOLE Mode Installation                                                                      |          |
|                                                                                                    |          |
| ロケールの選択                                                                                                  | =        |
|                                                                                                    |          |
| 1- English                                                                                               |          |
| - >2- 日本語                                                                                                |          |
| 番号別ロケールの選択:                                                                                              |          |
|                                                                                                    |          |
|                                                                                                    |          |
|                                                                                                    |          |
|                                                                                                    | ~        |
|                                                                                                    |          |

 ロケール番号を入力して、アンインストールプログラムを実行したいロケール(言語)を選択 するか、<Enter>を押してデフォルトのロケール(英語)をそのまま使用します。

**ヒント**: どのプロンプトでも、デフォルト値をそのまま使用する場合は <Enter> を押します。

- 3 概要テキストを読み、<Enter>を押します。
- 4 [アンインストールのタイプ] 画面で、<Enter> を押してデフォルトのオプション(サテライト サーバの降格)を受け入れます。
- 5 [ZENworks 管理ゾーンの情報] 画面で、ZENworks 管理ゾーンに接続してサテライトサーバを 標準の管理対象デバイスに降格するのに必要な情報を入力します。
  - 5a ZENworks プライマリサーバの IP アドレスまたは DNS を指定して、<Enter> を押します。 ポート番号は、プライマリサーバがデフォルト (443) を使用していない場合にのみ指定す る必要があります。
  - 5b プライマリサーバのポート番号を指定して、<Enter> を押します。デフォルトポート (443) を使用する場合は、単に <Enter> を押します。

**5c** デバイスを登録解除する権利を持つ ZENworks 管理者アカウントのユーザ名を指定して、 <Enter> を押します。Administrator アカウントを使用する場合は、単に <Enter> を押しま す。

5d ZENworks 管理者アカウントのパスワードを指定して、<Enter> を押します。

- 6 [概要] 画面で詳細を確認し、<Enter> を押してアンインストールプロセスを開始します。
- 7 サテライトサーバの降格が完了したら、<Enter> を押してアンインストールプログラムを終了します。
- 8 管理対象デバイスがサテライトサーバでなくなったことを確認するため、通知領域の マイコンをダブルクリックします。左側のナビゲーションペインで、サテライトリンクが利用できなくなるはずです。

### 3.3.2 ZENworks Agent のアンインストール

1 コンソールプロンプトで次のコマンドを入力して、アンインストールプログラムを起動しま す。

/opt/novell/zenworks/bin/novell-zenworks-xplat-uninstall

| 1 111111111111111111111111111111111111                                                                                                    | _ = × |
|----------------------------------------------------------------------------------------------------|-------|
| ファイル(E) 編集(E) 表示(V) 端末(I) ヘルプ(H)                                                                                                    |       |
| <b>linux-62k7:~ #</b> /opt/novell/zenworks/bin/novell-zenworks-xplat-uninstall<br>Preparing to install<br>Extracting the installation resources from the installer archive<br>Configuring the installer for this system's environment |       |
| Launching installer                                                                                                    |       |
| Listening for transport dt_socket at address: 5005<br>Preparing CONSOLE Mode Installation                                                                                                    |       |
| <br>ロケールの選択<br>                                                                                                    | Ξ     |
| 1- English<br>->2- 日本語                                                                                                    |       |
| 番号別ロケールの選択:                                                                                                    |       |
|                                                                                                    | ~     |

 ロケール番号を入力して、アンインストールプログラムを実行したいロケール(言語)を選択 するか、<Enter>を押してデフォルトのロケール(英語)をそのまま使用します。

ヒント: どのプロンプトでも、デフォルト値をそのまま使用する場合は <Enter> を押します。

3 概要テキストを読み、<Enter>を押します。

- 4 [アンインストールのタイプ] 画面で、実行するアンインストールのタイプを選択して、 <Enter> を押します。
  - ゾーンからの登録解除とアンインストール: ZENworks ソフトウェアをアンインストール して ZENworks 管理ゾーンからデバイスを登録解除する場合、このオプションを選択しま す。デバイスを登録解除すると、デバイスオブジェクト、およびゾーン内にあるそのオブ ジェクトへの参照はすべて削除されます。
  - ローカルアンインストールのみ: ZENworks ソフトウェアはアンインストールするものの、デバイスはゾーンに登録したままにする場合、このオプションを選択します。

Agent ソフトウェアのローカルアンインストールを実行するには、ZENworks コントロー ルセンターでデバイスに対して Allow users to uninstall the ZENworks Agent オプション を有効にする必要があります。有効にしない場合、ローカルアンインストールに失敗しま す。

このオプションは、ゾーンレベル (環境設定 > 管理ゾーンの設定 > デバイス管理 >ZENworks エージェント > エージェントセキュリティ)、フォルダレベル (デバイス > 管理 対象 > フォルダ詳細 > 設定 > デバイス管理 >ZENworks エージェント > エージェントセキュ リティ)、またはデバイスレベル (デバイス > デバイス > 設定 > デバイス管理 >ZENworks エージェント > エージェントセキュリティ)で設定されています。

- 5 ローカルアンインストールのみを選択した場合は、ステップ6までスキップします。選択していない場合は、ZENworksソフトウェアのアンインストール後にZENworks管理ゾーンに接続してデバイスを登録解除するのに必要な情報を入力する必要があります。
  - 5a ZENworks プライマリサーバの IP アドレスまたは DNS を指定して、<Enter> を押します。 ポート番号は、プライマリサーバがデフォルト (443) を使用していない場合にのみ指定す る必要があります。
  - **5b** プライマリサーバのポート番号を指定して、<Enter> を押します。デフォルトポート (443) を使用する場合は、単に <Enter> を押します。
  - **5c** デバイスを登録解除する権利を持つ ZENworks 管理者アカウントのユーザ名を指定して、 <Enter> を押します。Administrator アカウントを使用する場合は、単に <Enter> を押しま す。
  - 5d ZENworks 管理者アカウントのパスワードを指定して、<Enter> を押します。
- 6 [概要] 画面で詳細を確認し、<Enter> を押してアンインストールプロセスを開始するか、 「Back」と入力して前の画面でアンインストールオプションを変更します。
- 7 アンインストールが完了したら、<Enter> を押してアンインストールプログラムを終了します。 アンインストールが正常に完了すると、次の状態になります。
  - ZENworks Agent ソフトウェアがアンインストールされる。
  - ◆ すべての ZENworks 関連 RPM がデバイスから削除される。
  - ゾーンからの登録解除とアンインストールオプションを使用した場合、ZENworks 管理ゾーンからデバイスオブジェクトが削除される。これは ZENworks コントロールセンターで確認できます(デバイスタブ>管理対象タブ>サーバフォルダ)。
  - アンインストールに失敗した場合は、次のログファイルを参照してください。
    - /var/opt/novell/log/zenworks/ZENworks\_XPlat\_Agent\_Uninstall\_</ate>.log.xml
    - /tmp/err.log

# 4 Macintosh デバイスからの ZENworks ソフ トウェアのアンインストール

次の各セクションでは、Macintosh デバイスから ZENworks ソフトウェアをアンインストールする 方法について説明します。ご使用の環境から ZENworks を完全に削除する場合、デバイスからの ZENworks ソフトウェアのアンインストールを開始する前に、必ず 7 ページの第 1 章「ZENworks の正しいアンインストール順序」を確認してください。

- ◆ 33ページのセクション4.1「Macintosh 管理対象デバイスからの ZENworks のアンインストール」
- ◆ 34ページのセクション4.2「Macintosh サテライトサーバからの ZENworks のアンインストール」

## 4.1 Macintosh 管理対象デバイスからの ZENworks のア ンインストール

1 コンソールプロンプトで次のコマンドを入力して、アンインストールプログラムを起動しま す。

/opt/novell/zenworks/bin/novell-zenworks-xplat-uninstall

- 2 実行するアンインストールのタイプを選択して、<Enter>を押します。
  - ゾーンからの登録解除とアンインストール: ZENworks ソフトウェアをアンインストール して ZENworks 管理ゾーンからデバイスを登録解除する場合、このオプションを選択しま す。デバイスを登録解除すると、デバイスオブジェクト、およびゾーン内にあるそのオブ ジェクトへの参照はすべて削除されます。
  - ローカルアンインストールのみ: ZENworks ソフトウェアはアンインストールするものの、デバイスはゾーンに登録したままにする場合、このオプションを選択します。

Agent ソフトウェアのローカルアンインストールを実行するには、ZENworks コントロー ルセンターでデバイスに対して Allow users to uninstall the ZENworks Agent オプション を有効にする必要があります。有効にしない場合、ローカルアンインストールに失敗しま す。

このオプションは、ゾーンレベル (環境設定 > 管理ゾーンの設定 > デバイス管理 >ZENworks エージェント > エージェントセキュリティ)、フォルダレベル (デバイス > 管理 対象 > フォルダ詳細 > 設定 > デバイス管理 >ZENworks エージェント > エージェントセキュ リティ)、またはデバイスレベル (デバイス > デバイス > 設定 > デバイス管理 >ZENworks エージェント > エージェントセキュリティ)で設定されています。

- 3 ローカルアンインストールのみを選択した場合は、ステップ4までスキップします。選択していない場合は、ZENworks ソフトウェアのアンインストール後に ZENworks 管理ゾーンに接続してデバイスを登録解除するのに必要な情報を入力する必要があります。
  - 3a デバイスを登録解除する権利を持つ ZENworks 管理者アカウントのユーザ名を指定して、 <Enter> を押します。
  - 3b ZENworks 管理者アカウントのパスワードを指定して、<Enter>を押します。
- 4 アンインストールが完了したら、ターミナルウィンドウを閉じます。

アンインストールが正常に完了すると、次の状態になります。

- ZENworks Agent ソフトウェアがアンインストールされる。
- ◆ すべての ZENworks 関連ソフトウェアがデバイスから削除される。
- ゾーンからの登録解除とアンインストールオプションを使用した場合、ZENworks 管理ゾーンからデバイスオブジェクトが削除される。これは ZENworks コントロールセンターで確認できます(デバイスタブ>管理対象タブ>サーバフォルダ)。

アンインストールに失敗した場合は、次のログファイルを参照してください。

/var/opt/novell/zenworks/logs/ZENworks\_XPlat\_Agent\_Uninstall\_<date>.log.xml

# 4.2 Macintosh サテライトサーバからの ZENworks のア ンインストール

サテライトサーバとして機能している管理対象デバイスから ZENworks をアンインストールするに は、サテライトサーバを降格してから ZENworks Agent をアンインストールする必要があります。 次の2つセクションでそれらの手順について説明します。

- 34ページのセクション 4.2.1「サテライトサーバの降格」
- ◆ 34 ページのセクション 4.2.2 「ZENworks Agent のアンインストール」

## 4.2.1 サテライトサーバの降格

ZENworks アンインストールプログラムには、Macintosh サテライトを降格するオプションは組み 込まれていません。サテライトサーバを降格するには、ZENworks コントロールセンターを使用す る必要があります。ZENworks コントロールセンターの使用方法は、『*ZENworks 2017 プライマリ サーバおよびサテライトリファレンス*』の「Removing Satellites from the Server Hierarchy」で説明 されています。

### 4.2.2 ZENworks Agent のアンインストール

1 コンソールプロンプトで次のコマンドを入力して、アンインストールプログラムを起動しま す。

/opt/novell/zenworks/bin/novell-zenworks-xplat-uninstall

- 2 実行するアンインストールのタイプを選択して、<Enter>を押します。
  - ゾーンからの登録解除とアンインストール: ZENworks ソフトウェアをアンインストール して ZENworks 管理ゾーンからデバイスを登録解除する場合、このオプションを選択しま す。デバイスを登録解除すると、デバイスオブジェクト、およびゾーン内にあるそのオブ ジェクトへの参照はすべて削除されます。
  - ローカルアンインストールのみ: ZENworks ソフトウェアはアンインストールするものの、デバイスはゾーンに登録したままにする場合、このオプションを選択します。

Agent ソフトウェアのローカルアンインストールを実行するには、ZENworks コントロー ルセンターでデバイスに対して Allow users to uninstall the ZENworks Agent オプション を有効にする必要があります。有効にしない場合、ローカルアンインストールに失敗しま す。

このオプションは、ゾーンレベル (環境設定 > 管理ゾーンの設定 > デバイス管理 >ZENworks エージェント > エージェントセキュリティ)、フォルダレベル (デバイス > 管理 対象 > フォルダ詳細 > 設定 > デバイス管理 >ZENworks エージェント > エージェントセキュ リティ)、またはデバイスレベル (デバイス > デバイス > 設定 > デバイス管理 >ZENworks エージェント > エージェントセキュリティ)で設定されています。

- 3 ローカルアンインストールのみを選択した場合は、ステップ4までスキップします。選択していない場合は、ZENworksソフトウェアのアンインストール後にZENworks管理ゾーンに接続してデバイスを登録解除するのに必要な情報を入力する必要があります。
  - 3a デバイスを登録解除する権利を持つ ZENworks 管理者アカウントのユーザ名を指定して、 <Enter> を押します。
  - 3b ZENworks 管理者アカウントのパスワードを指定して、<Enter> を押します。
- 4 アンインストールが完了したら、ターミナルウィンドウを閉じます。
  - アンインストールが正常に完了すると、次の状態になります。
    - ◆ ZENworks Agent ソフトウェアがアンインストールされる。
    - すべての ZENworks 関連ソフトウェアがデバイスから削除される。
    - ゾーンからの登録解除とアンインストールオプションを使用した場合、ZENworks 管理ゾーンからデバイスオブジェクトが削除される。これは ZENworks コントロールセンターで確認できます(デバイスタブ>管理対象タブ>サーバフォルダ)。

アンインストールに失敗した場合は、次のログファイルを参照してください。

/var/opt/novell/zenworks/logs/ZENworks\_XPlat\_Agent\_Uninstall\_<date>.log.xml

36 Macintosh デバイスからの ZENworks ソフトウェアのアンインストール